### Guía para accesar a audiencia utilizando Microsoft Teams

#### Consideraciones generales:

- No se requiere descargar la aplicación Microsoft Teams en su ordenador o dispositivo.
- Es importante contar con un internet arriba de los dos (2) megas de velocidad, previo a la conexión para la video audiencia.
- Para una mejor conexión, asegúrese de no tener aplicaciones en uso que consuman velocidad de internet, por ejemplo: descargas de películas, video juegos online, series de tv, otros.
- Se puede ingresar desde cualquier explorador.
- De confrontar problemas con el explorador en uso, ingrese a través de un explorador distinto, ejemplo: Internet Explorer, Google Chrome, Mozilla Firefox, Opera, Safari, otros.
- El link de conexión para el ingreso a la video audiencia puede ser remitido a un correo personal o institucional.

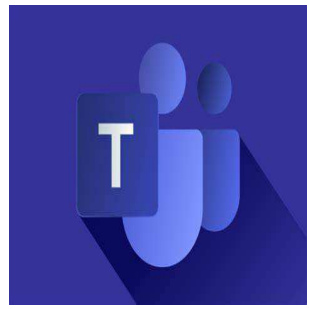

# Pasos a seguir:

| 1.      | La Oficina<br>audiencia | Judici | al enviar<br>al | á la invitación<br>correo | de conexión para el ingreso a la video<br>previamente proporcionado.               |
|---------|-------------------------|--------|-----------------|---------------------------|------------------------------------------------------------------------------------|
| =       | Mensaje nuevo           |        | 음 Marcar todo   | s como leidos 🛛 🤊 Deshace | Dar Clic a la invitación                                                           |
| $\sim$  | Favoritos               |        | 🕗 🚊 Pr          | ioritarios 🖾 Otros 🔊      |                                                                                    |
|         | Bandeja de entrada      | 24     | Otros           | nuevas conversaciones     | Genbeta; Facebook; Eduardo de edX                                                  |
|         | Agregar favorito        |        | Dante           | Duarte M.                 | Audiencia caso 20200000 Join Microsoft Teams Meeting Learn more about Teams        |
| $\sim$  | Carpetas                |        | Ayer            |                           |                                                                                    |
| Q       | Bandeja de entrada      | 24     | BN Lamis        | Notificaciónes            | Canicil Continuación de l'ago di tiene problemos para ver contectamente este e ma  |
| $\odot$ | Correo no deseado       | 2      | Este n          | nes                       |                                                                                    |
| Ø       | Borradores              |        | BN Janisi       | Notificationes            | Danisi le resuche di tiene problemas para ver correctamente este e mail haga click |
| $\land$ | Elementos enviados      |        | Мауо            |                           |                                                                                    |

2. Una vez accesado al correo de invitación, le aparecerá el siguiente vínculo o link: "Join Microsoft Teams Meeting", al que deberá darle clic.

\*Ver imagen inferior.

|           | Outlook               | ₽ Buscar                                                                                      |
|-----------|-----------------------|-----------------------------------------------------------------------------------------------|
| Ξ         | Mensaje nuevo         | 💼 Eliminar 🖻 Archivo 🚫 No deseado 🗸 🗹 Limpiar 🗈 Mover a 🗸 🖉 Categorizar 🗸 🕓 Posponer 🗸 \cdots |
| $\sim$    | Favoritos             | Audiencia caso 20200000                                                                       |
| Q         | Bandeja de entrada 23 | Traducir mensaje a: Español   No traducir nunca de: Inglés                                    |
|           | Agregar favorito      | Dante Duarte M.<br>Jue 06/04/2020 2:30 PM                                                     |
| $\sim$    | Carpetas              | Para: Usted Dar clic                                                                          |
| Ø         | Bandeja de entrada 23 | Join Microsoft Teams Meeting                                                                  |
| $\otimes$ | Correo no deseado     | 2 Learn more about Teams                                                                      |
| Ø         | Borradores            |                                                                                               |
| ⊳         | Elementos enviados    |                                                                                               |
| -         | 120 - 20              |                                                                                               |

3. Luego de ingresar en el vínculo "Join Microsoft Teams Meeting", le aparecerá la pantalla que se muestra en la imagen inferior. Deberá dar clic al botón azul de *Cancelar* y luego dar clic a la casilla *Continuar en este explorador*.

#### \*Ver imagen inferior.

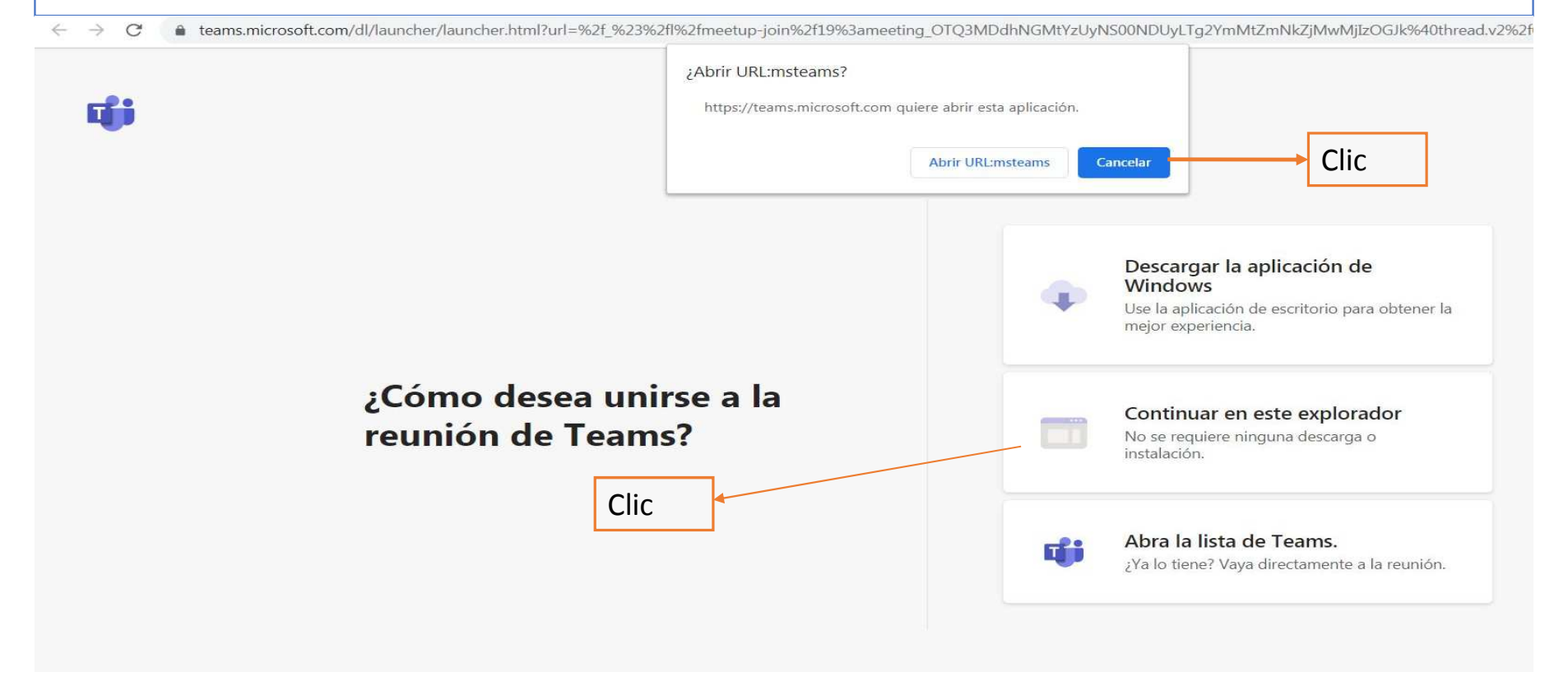

4. Paso final: en esta pantalla deberá colocar un nombre de usuario, preferiblemente primer nombre y apellido, y por último dar clic en *Unirse ahora*. Realizado este paso accesará a la video audiencia.

| 📬 Correo: Dante Duarte - Outlook 🗙  | Reunión   Microsoft Teams × +                  |              |  |  |  |  |  |  |
|-------------------------------------|------------------------------------------------|--------------|--|--|--|--|--|--|
| om/_#/pre-join-calling/19:meeting_( | DTQ3MDdhNGMtYzUyNS00NDUyLTg2YmMtZmNkZjMwMjIzOG | Jk@thread.v2 |  |  |  |  |  |  |
|                                     |                                                |              |  |  |  |  |  |  |
|                                     | Elija su configuración de audio y víde         | ipara        |  |  |  |  |  |  |
| Reunión actual                      |                                                |              |  |  |  |  |  |  |
|                                     |                                                |              |  |  |  |  |  |  |
|                                     |                                                |              |  |  |  |  |  |  |
|                                     |                                                |              |  |  |  |  |  |  |
|                                     |                                                |              |  |  |  |  |  |  |
|                                     |                                                |              |  |  |  |  |  |  |
|                                     |                                                |              |  |  |  |  |  |  |
|                                     |                                                |              |  |  |  |  |  |  |
| Poner un                            | Pedro Castillo                                 | se ahora     |  |  |  |  |  |  |
| nombre de                           |                                                | Dar clic     |  |  |  |  |  |  |
| usuario                             | 📑 💽 🔍 🥥 🔅 Disp                                 | ositivos     |  |  |  |  |  |  |
|                                     |                                                |              |  |  |  |  |  |  |
|                                     |                                                |              |  |  |  |  |  |  |
| Otras opciones de unión             |                                                |              |  |  |  |  |  |  |

# Obtener Guías de inicio rápido

Para descargar guías de inicio rápido gratuitas, puede acceder a:

https://go.microsoft.com/fwlink/?linkid=2008317